## Looking for a Certificate of Insurance in WrightBuy

Go into your requisition:

| e-procurement                                                                                                    |                                                                                                    |                                                                                                    |                                        | Lindsa                | y Love 🔻 🛛 ★ 🛛 Action Iten                                                                                                    | ns 🚺 Notifications 49                    | )   📜 793.90 USD  |
|----------------------------------------------------------------------------------------------------|----------------------------------------------------------------------------------------------------|----------------------------------------------------------------------------------------------------|----------------------------------------|-----------------------|----------------------------------------------------------------------------------------------------|------------------------------------------|-------------------|
| Orders and Documents 🗦 Docume                                                                                                    | ent Search 👌 Search Documents 🗢 👌 Summary - Re                                                                                                    | quisition 72413732                                                                                                    |                                        |                       |                                                                                                    |                                          | ษ                 |
| • Back to Search Results                                                                                                    |                                                                                                    | 4                                                                                                    | 1 of 8680 Results 🕨                    |                       |                                                                                                    | Requisition N                            | Number(s) 724137  |
| Pequivition DD Assesses Com                                                                                                    |                                                                                                    |                                                                                                    |                                        |                       |                                                                                                    | Available Actions: Co                    | oy to New Cart 🔻  |
| Summary Shipping Billi                                                                                                    | ng Accounting Codes Supplier Info                                                                                                    |                                                                                                    |                                        |                       |                                                                                                    |                                          | ¢.                |
| lide header                                                                                                    |                                                                                                    |                                                                                                    |                                        |                       |                                                                                                    |                                          | Hide value descr  |
|                                                                                                    | General                                                                                                    | 2                                                                                                    | Shipping                               | ?                     |                                                                                                    | Billing                                  |                   |
| Status<br>Submitted<br>Cart Name<br>Description<br>Priority<br>Prepared by<br>Prepared by<br>Assigned Buyer<br>Bid/Contract No.<br>AP Clerk | ✓ Completed<br>(3/14/2016 2:51 PM)<br>3/14/2016 2:50 PM<br>2016-03-14 Corning Glucose solution-Sahu<br>Lab<br>no volue<br>Normal<br>Anita Thyagarajan-Sahu<br>no volue<br>no volue<br>AP Clerk 2<br>D - Kd Beverly Combs x3613 | Ship To<br>Attr: Anita Thyagarajan<br>Building: Health Sciences<br>Room: 230<br>WSU Central Receiving<br>3640 Colonel Glenn Hwy<br>Dayton, OH 45435-0001<br>United States<br>Delivery Options<br>Expedite<br>Ship Via<br>Requested Delivery Date | X<br>Best Carrier-Best Way<br>no value | iew/edit by line item | Bill To<br>Wright State University<br>Aftr. Accounts Payable<br>3640 Colonel Glenn Highway<br>301 University Hall<br>Dayton. OH 45435-0001<br>United States<br>Credit Card Info<br>Cardholder Name<br>Card Mumber<br>Card Security Code<br>Expiration Date | Ravi Sahu<br>XXXXXXXXXXXXX8485<br>9/2018 | 5                 |
|                                                                                                    |                                                                                                    |                                                                                                    |                                        |                       | Billing Options<br>Accounting Date                                                                                                    | no value                                 | View/edit by line |
| ook up - Accounting Codes                                                                                                    | WSU Fund W                                                                                                    | SU Organization                                                                                                    | WSU Account                            | WSU Progra            | m WSU Ac                                                                                                    | tivity                                   | WSU Location      |
| -<br>669881<br>Environment Pro-Ovidation Stressor                                                                                           | -<br>669881<br>s                                                                                                    | 226139                                                                                                    | no value                               | 20053                 | no val                                                                                                    | ue                                       | no value          |

|                                                                                                    |                                                                                                    | 5                                              |                                                                         | Lindsay Love 🔻                                                                     | ★ 🛛 Action Items 🚺 🗍 Notifications                                                                                                    | 49 🎽 793.90 USD                               |
|----------------------------------------------------------------------------------------------------|----------------------------------------------------------------------------------------------------|------------------------------------------------|-------------------------------------------------------------------------|------------------------------------------------------------------------------------|----------------------------------------------------------------------------------------------------|-----------------------------------------------|
| Orders and Documents > Docume<br>WSU Index                                                                                                    | nt Search > Search Documents > Summ<br>WSU Fund                                                                                                    | ary - Requisition 72413732<br>WSU Organization | WSU Account                                                             | WSU Program                                                                        | WSU Activity                                                                                                    | SU Location                                   |
| 669881<br>Environment Pro-Oxidation Stressor                                                                                                    | -<br>669881<br>s                                                                                                    | 226139                                         | no value                                                                | 20053                                                                              | no value                                                                                                    | no value                                      |
| Accounting Codes<br>Chart                                                                                                    | Fund                                                                                                    | Organization                                   | Account                                                                 | Program                                                                            | Activity                                                                                                    | Location                                      |
| W<br>W                                                                                                    | 669881<br>Environment Pro-Oxidation Stressors                                                                                                    | 226139<br>RIF-PT-Sahu                          | 731200<br>Lab Supplies-Research                                         | 20053<br>SBR-Life Sciences-Medical Sciences                                        |                                                                                                    | HS0230<br>Health Sciences 230                 |
|                                                                                                    |                                                                                                    |                                                |                                                                         |                                                                                    |                                                                                                    | View/edit by line                             |
|                                                                                                    | Internal Notes and Attachmen                                                                                                    | nts                                            | ?                                                                       | External I                                                                         | Notes and Attachments                                                                                                    |                                               |
| nternal Attachments                                                                                                    |                                                                                                    |                                                | Attachments for                                                         | all suppliers                                                                      |                                                                                                    |                                               |
| internal Attachments<br>Contains Sensitive Document?<br>Hold Check For Pick Up                                                                                                    | ×<br>×                                                                                                    |                                                | Attachments for                                                         | all suppliers                                                                      |                                                                                                    |                                               |
| Internal Attachments<br>Contains Sensitive Document?<br>Hold Check For Pick Up<br>Supplier / Line Item Details                                                                                                    | ×                                                                                                    |                                                | Attachments for                                                         | all suppliers                                                                      |                                                                                                    |                                               |
| nternal Attachments<br>Contains Sensitive Document?<br>Hold Check For Pick Up<br>Supplier / Line Item Details<br>Hide line details                                                                                                    | ×××                                                                                                    |                                                | Attachments for                                                         | all suppliers                                                                      | For selected line items Add to Favorites                                                                                                    | •                                             |
| nternal Attachments<br>Contains Sensitive Document?<br>Hold Check For Pick Up<br>Supplier / Line Item Details<br>Hide line details<br>Fisher Scientific more info.<br>Business 1<br>4500 Turnberry Drive, Hanover Pa                                                                                                    | *<br>*                                                                                                    |                                                | Attachments for                                                         | all suppliers Contract Quote number PO Number                                      | For selected line items Add to Favorites C0218 more info no value H0058142                                                                              | •]                                            |
| nternal Attachments<br>Contains Sensitive Document?<br>Hold Check For Pick Up<br>Supplier / Line Item Details<br>Hide line details<br>Fisher Scientific more info<br>Business 1<br>4500 Turnberry Drive, Hanover Pa<br>The item(s) in this group was retri                                                                                                    | x<br>x<br>rrk. IL 60133 US<br>eved from the supplier's website. What do                                                                                                    | es this mean?                                  | Attachments for                                                         | all suppliers Contract Quote number PO Number                                      | For selected line items Add to Favorites C0218 more info no value H0058142                                                                              | View/edit by line ite                         |
| Internal Attachments<br>Contains Sensitive Document?<br>Hold Check For Pick Up<br>Supplier / Line Item Details<br>Hide line details<br>Fisher Scientific more info<br>Business 1<br>4500 Turnberry Drive, Hanover Pa<br>The item(s) in this group was retri<br>You can no longer access this item<br>Line(s): 1                                                                                                    | x<br>x<br>ark. IL 60133 US<br>eved from the supplier's website. What do<br>(s) on the supplier's website. What does t                                                                                             | es this mean?<br>his mean?                     | Attachments for                                                         | all suppliers                                                                      | For selected line items Add to Favorites<br>C0218 more info<br>no value<br>H0058142                                                                     | View/edit by line ite                         |
| Internal Attachments<br>Contains Sensitive Document?<br>Hold Check For Pick Up<br>Supplier / Line Item Details<br>Hide line details<br>Fisher Scientific more info<br>Business 1<br>4500 Turnberry Drive, Hanover Pa<br>The item(s) in this group was retri<br>You can no longer access this item<br>Line(s): 1<br>Product Description                                                                                                    | x<br>x<br>ark, IL 60133 US<br>eved from the supplier's website. What do<br>(s) on the supplier's website. What does t                                                                                             | es this mean?<br>his mean?                     | Attachments for                                                         | all suppliers Contract Quote number PO Number Size / Packagin                      | For selected line items Add to Favorites C0218 more info no value H0058142 g Unit Price Quantity                                                        | View/edit by line ite                         |
| Internal Attachments<br>Contains Sensitive Document?<br>Hold Check For Pick Up<br>Supplier / Line Item Details<br>Hide line details<br>Fisher Scientific more info.<br>Business 1<br>4500 Turnberry Drive, Hanover Pa<br>Une (s) in this group was retrifyou can no longer access this item<br>Line(s): 1<br>Product Description<br>1 ✓ 45% GLUCOSE SOLUTI<br>Manufacturer Name<br>Manufacturer Part Num<br>Supplier Part Auxiliary:<br>more info | x<br>x<br>x<br>eved from the supplier's website. What does to<br>(s) on the supplier's website. What does to<br>(s) on the supplier's website. What does to<br>more info<br>MEDIATECH INC<br>her 25037CI<br>ID EA | es this mean?<br>his mean?<br>Commodity Code   | Attachments for<br>Catalog N<br>MT25037C<br>CHEMLA8<br>Chemicals, Labor | all suppliers Contract Quote number PO Number I Size / Packagin L External Attachr | For selected line items Add to Favorites C0218 more info no value H0058142  g Unit Price Quantity 34.90 1 EA Attachments Note no note ents for supplier | View/edit by line ite<br>Ext. Price 34.90 USD |

Scroll down to the supplier name and click "more info...":

## Click the Contracts tab:

| pplier - Google Chrome                                                                                                    | uter/SupplierPopupSummap/2SupNum                                                                                                    | u=38354018/SelectedTab=18/9                                            | rinecel Inita, 28tm O kel2 | Nav Document Simple Sea                                                                                | uch8cResultsSelectedId=72413732                                                                                                    | 18 NauDataKeu=1458(@                                                |
|----------------------------------------------------------------------------------------------------|----------------------------------------------------------------------------------------------------|------------------------------------------------------------------------|----------------------------|----------------------------------------------------------------------------------------------------|----------------------------------------------------------------------------------------------------|---------------------------------------------------------------------|
| her Scientific 🔶 PunchOut out to pup                                                                                                    | plier's catalog                                                                                                    | - 36234010(3e)e(te0130 - 10b)                                          | isinessonii - zoonii d     | Lindsay Love 🔻                                                                                         | * Action Items 🖪 Notificati                                                                                                    | ons 🜆 📜 793.90 USD                                                  |
| Supplier Contracts                                                                                                    |                                                                                                    |                                                                        |                            |                                                                                                    |                                                                                                    | 274-9500                                                            |
|                                                                                                    |                                                                                                    |                                                                        |                            | WSU_Program                                                                                            | WSU_Activity                                                                                                    | WSU_Location                                                        |
|                                                                                                    | Fisher Scientific P                                                                                                    |                                                                        |                            | 20053                                                                                                  |                                                                                                    |                                                                     |
| iddress                                                                                                    | Fisher Scientific                                                                                                    |                                                                        |                            |                                                                                                    |                                                                                                    |                                                                     |
|                                                                                                    | Business 1:                                                                                                    |                                                                        |                            |                                                                                                    |                                                                                                    |                                                                     |
|                                                                                                    | 4500 Turnberry Drive                                                                                                    |                                                                        |                            |                                                                                                    |                                                                                                    |                                                                     |
|                                                                                                    | Hanover Park, IL 60133                                                                                                    |                                                                        |                            | Program                                                                                                | Activity                                                                                                    | Location                                                            |
| NUME NO.                                                                                                    | 054321519                                                                                                    |                                                                        |                            | 20053                                                                                                  |                                                                                                    | HS0230                                                              |
| unalier Number                                                                                                    | 100002829                                                                                                    |                                                                        | SBR                        | -Life Sciences-Medical Sciences                                                                        |                                                                                                    | Health Sciences 230                                                 |
| sting for Shopping                                                                                                    | ×                                                                                                    |                                                                        |                            |                                                                                                    |                                                                                                    |                                                                     |
| cove for snopping                                                                                                    | +1 (200) 766 7000                                                                                                    |                                                                        |                            |                                                                                                    |                                                                                                    | View/edit by line ite                                               |
| hone bla                                                                                                    | T 1 1 1 1 1 1 1 1 1 1 1 1 1 1 1 1 1 1 1                                                                                                    |                                                                        |                            |                                                                                                    |                                                                                                    |                                                                     |
| hone No.                                                                                                    | +1 (800) 766-7000                                                                                                    |                                                                        |                            | External N                                                                                             | otes and Attachments                                                                                                    |                                                                     |
| hone No.<br>oll-Free Phone No.<br>av No.                                                                                                    | *1 (800) 766-7000<br>*1 (800) 926-1166                                                                                                    |                                                                        | iers                       | External N                                                                                             | lotes and Attachments                                                                                                    |                                                                     |
| hone No.<br>oll-Free Phone No.<br>ax No.<br>mail                                                                                                    | *1 (800) 766-7000<br>*1 (800) 926-1166                                                                                                    |                                                                        | iers<br>all su             | External N                                                                                             | lotes and Attachments                                                                                                    |                                                                     |
| hone No.<br>oll-Free Phone No.<br>ax No.<br>mail<br>ax Identification Number                                                                                                    | +1 (800) 766-7000<br>+1 (800) 926-1166<br>232942737                                                                                                    |                                                                        | iers<br>all suj            | External N                                                                                             | lotes and Attachments                                                                                                    |                                                                     |
| hone No.<br>oil-Free Phone No.<br>ax No.<br>mail<br>ax Identification Number<br>iommodity Code                                                                                                    | *1 (800) 766-7000<br>*1 (800) 926-1166<br>232942737<br>LABSUPP                                                                                                    |                                                                        | iers<br>all su             | External N                                                                                             | lotes and Attachments                                                                                                    |                                                                     |
| hone No.<br>oll-Free Phone No.<br>ax No.<br>mail<br>ax Identification Number<br>iommodity Code                                                                                                    | * 1 (800) 766-7000<br>* 1 (800) 766-7000<br>* 1 (800) 926-1166<br>282942737<br>LABSUPP<br>Technical Contact                                                                                                    |                                                                        | iers<br>all su             | External N                                                                                             | iotes and Attachments                                                                                                    |                                                                     |
| hone No.<br>Di-Free Phone No.<br>ax No.<br>mail<br>ax Identification Number<br>ommodity Code                                                                                                    | *1 (800) 766-7000<br>*1 (800) 926-7100<br>*1 (800) 926-7166<br>232942737<br>LABSUPP<br>Technical Contact                                                                                                    |                                                                        | ers<br>all tu              | External N                                                                                             | notes and Attachments                                                                                                    |                                                                     |
| hone No.                                                                                                    | *1 (800) 765-7000<br>*1 (800) 765-7000<br>*1 (800) 926-1166<br>232942737<br>LABSUPP<br>Technical Contact                                                                                                    |                                                                        | all ru                     | External N                                                                                             | Notes and Attachments                                                                                                    | ites • ce                                                           |
| none No.<br>In Free Phone No.<br>In Free Phone No.<br>In Free Phone No.<br>In Free Phone No.                                                                                                    | *1 (800) 766-7000<br>*1 (800) 766-7000<br>*1 (800) 926-1166<br>232942737<br>LABSUPP<br>Technical Contact                                                                                                    |                                                                        | alf su                     | External N                                                                                             | For selected line items Add to Favor                                                                                                    | ites • G                                                            |
| Inone No.<br>In Free Phone No.<br>In No.<br>In No.<br>In Market Content<br>anne No.<br>In Free Phone No.<br>In Free Phone No.                                                                                                    | *1 (800) 766-7000<br>*1 (800) 926-1166<br>252942737<br>LABSUPP<br>Technical Contact                                                                                                    |                                                                        | aff su                     | External N                                                                                             | For selected line items Add to Favor<br>C021 are info                                                                                                    | ites • C                                                            |
| Inone No.<br>In Free Phone No.<br>ax No.<br>mail<br>ax Identification Number<br>ommodity Code<br>ame<br>ame<br>anne No.<br>oli-Free Phone No.<br>ax No.<br>mail                                                                                                    | *1 (800) 766-7000<br>*1 (800) 766-7000<br>*1 (800) 926-1166<br>232942737<br>LABSUPP<br>Technical Contact                                                                                                    |                                                                        | all tu                     | External N<br>opliers<br>Contract<br>Quote number<br>PC Number                                         | For selected line items Add to Favor<br>C0218 more info<br>no volue                                                                                                    | ites • 🖸                                                            |
| hone No.<br>ax No.<br>mail<br>ax Identification Number<br>ommodity Code<br>                                                                                                    | 4 (000) 766-7000<br>4 (800) 766-7000<br>4 (800) 926-1166<br>232942737<br>LABSUPP<br>Technical Contact<br>g science. We provide hundreds of thousand                                                                                                    | is of products and services to reset                                   | arch. healthcare.          | External N<br>opliers<br>Contract<br>Quote number<br>PO Number                                         | No note:<br>For selected line items Add to Favor<br>C0218 more info<br>no value<br>H0058142                                                                                                    | ites • Go                                                           |
| hone No.<br>Oll-Free Phone No.<br>ax No.<br>mail<br>ax Identification Number<br>commodity Code<br>lame<br>hone No.<br>oll-Free Phone No.<br>ax No.<br>                                                                                                    | 4 (000) 766-7000<br>+1 (800) 766-7000<br>+1 (800) 926-1166<br>232942737<br>LABSUPP<br>Technical Contact                                                                                                    | Is of products and services to reserv                                  | uch healthcare.            | External N<br>opliers<br>Contract<br>Quote number<br>PO Number                                         | Inter and Attachments<br>Inter material and a material<br>For selected line items Add to Favor<br>Coll more info-<br>mo value<br>H0058142                                                                                                    | ites • Go<br>View/edit by line item.                                |
| Inone No.<br>Gil-Free Phone No.<br>ax No.<br>mail<br>ax Identification Number<br>commodity Code<br>Name<br>hone No.<br>Gil-Free Phone No.<br>ax No.<br>-mail<br>The (tern(s) in this group was retrieve)<br>You can no longer access this isothere.                                                                                                    | s ( (600) 766-7000<br>*1 ( 800) 766-7000<br>*1 ( 800) 926-1166<br>252942737<br>LABSUPP<br>Technical Contact<br>Technical Contact<br>Trom the supplier's website. What does this mo<br>on the supplier's website. What does this mo                                                                                                    | ds of products and services to resea<br>mean?                          | arch. healthcare.          | External N<br>opliers<br>Contract<br>Quote number<br>PO Number                                         | for selected line items Add to Favor<br>C0218 more info<br>Mo value<br>H0058142                                                                                                    | ites • Ce<br>View/edit by line item.                                |
| Inone No.<br>III.Free Phone No.<br>ax No.<br>mail<br>ax Identification Number<br>ommodity Code<br>Iame<br>hone No.<br>all.Free Phone No.<br>ax No.<br>mail<br>her Scientific is the world leader in servin<br>The ttem(s) in this group was retrieve<br>You can no longer access this item(s)<br>line(s): 1                                                                                                    | g science, We provide hundreds of thousand the supplier's website. What does this on the supplier's website. What does this me                                                                                                    | is of products and services to resea<br>rmean?<br>aan?                 | adi su                     | External N<br>opliers<br>Contract<br>Quote number<br>PO Number                                         | Inter and Attachments Inter note: For selected line items Add to Favor C0218 more info no volue H0058142                                                                                                    | ites • Ga                                                           |
| Inore No.<br>Il-Free Phone No.<br>ax No.<br>mail<br>ax Identification Number<br>ommodity Code<br>Iame<br>hone No.<br>oll-Free Phone No.<br>ax No.<br>                                                                                                    | s ( (600) 766-7000<br>+1 (800) 766-7000<br>+1 (800) 926-1166<br>232942737<br>LABSUPP<br>Technical Contact<br>g science. We provide hundreds of thousand<br>hand had 5 - substate<br>from the supplier's website. What does this me                                                                                                    | is of products and services to resea<br>imean?                         | arch. healthcare.          | External N<br>opliers<br>Contract<br>Quote number<br>PO Number<br>Size / Packaging                     | For selected line items Add to Favor<br>C0218 more info-<br>no volue<br>H0058142                                                                                                    | ites • Go<br>View/edit by line item.                                |
| none No.<br>Ji-Free Phone No.<br>ax No.<br>mail<br>ax Identification Number<br>ommodity Code<br>ame<br>hone No.<br>oil-Free Phone No.<br>ax No.<br>mail<br>we Scentific is the world leader in servin<br>world. Advance Testing representations<br>You can no longer access this item(s)<br>Line(s): 1<br>Product Description<br>1 √45% GLUCOSE SOLUTION                                                                                                    | 1 (800) 766-7000     +1 (800) 766-7000     +1 (800) 926-1166     232942737     LABSUPP      Technical Contact  g science. We provide hundreds of thousand texts in Left sourcestat from the supplier's website. What does this me mon the supplier's website. What does this me mon the supplier's website. What does this me mon the supplier's website. What does this me                                                                                                    | ds of products and services to resea<br>: mean?<br>an?                 | arch. healthcare.          | External N<br>opliers<br>Contract<br>Quote number<br>PO Number<br>Size / Packaging<br>EA               | For selected line items Add to Favor<br>C0218 more info-<br>c0218 more info-<br>H0058142                                                                                                    | ites • Ge<br>View/edit by line item.<br>Ext. Price =<br>34.90 USD = |
| Inone No.<br>Il:Free Phone No.<br>ax No.<br>mail<br>ax Identification Number<br>mmodity Code<br>ame<br>hone No.<br>oil:Free Phone No.<br>ax No.<br>mail<br>The frem(s) in this group was retrieve<br>You can no longer access this item(s)<br>Line(s): 1<br>Product Description<br>1 ✓ 45% GULCOSE SOLUTION<br>Manufacturer Name                                                                                                    | 1 (000) 766-7000     +1 (800) 926-1166     252942737     LABSUPP  Technical Contact  from the supplier's website. What does this on the supplier's website. What does this on the supplier's website. What does this me more info MEDIATECH INC                                                                                                    | Is of products and services to resea<br>mean?<br>Commodity Code        | arch. healthcare.          | External N<br>opliers<br>Contract<br>Quote number<br>PO Number<br>Size / Packaging<br>EA<br>Internal A | For selected line items Add to Favor<br>C0218 more info-<br>mo value<br>H0058142                                                                                                    | ites • Co<br>View/edit by line item.<br>Ext. Price =<br>34.90 USD = |
| Ione No.<br>IN Free Phone No.<br>IN No.<br>Insil a<br>ame<br>ame<br>Infect of the second second second second<br>III-free Phone No.<br>III-free Phone No.<br>IN No.<br>mail<br>er Scientific is the world leader in servin<br>trait<br>Infect of the second second second second second<br>Infect of the second second second second second<br>Infect of the second second second second second second<br>Infect of the second second seco | g science, We provide hundreds of thousand the supplier's website. What does this on the supplier's website. What does this more info MEDIATECH INC T 25037CI                                                                                                    | is of products and services to resea<br>mean?<br>an?<br>Commodity Code | arch. healthcare.          | External N opliers Contract Quote number PO Number Size / Packaging EA Internal A Internal A           | International Attachments International Attachments International Atta | ites • G<br>View/edit by line item<br>Ext. Price =<br>34.90 USD =   |
| hone No.<br>III-Fee Phone No.<br>ax No.<br>mail<br>ax Identification Number<br>ommodity Code<br>ame<br>hone No.<br>III-Free Phone No.<br>tx No.<br>mail<br>er Scientific is the world leader in servin<br>trick - Multiple American Science (Science)<br>The item(s) in this group was retrieve<br>You can no longer access this item(s)<br>Line(s): 1<br>Product Description<br>1 √45% GULCOSE SOLUTION<br>Manufacturer Name<br>Manufacturer Part Numbe<br>Suppler Part Auxiliary ID                                                                                                    | s ( 1000 / 000 / | ds of products and services to resea<br>imean?<br>Commodity Code       | arch. healthcare.          | External N opliars Contract Quote number PO Number Size / Packaging EA Internal A External N Attachme  | International Attachments International Attachments International International Intern | ites • G<br>View/edit by line item<br>Ext. Price<br>34.90 USD       |

| tps://solutions.sciquest.com/apps/Router/SupplierP                                                                                                    | opupcontracts:Supreum=38                                                                               | 6204010c5elected1ab=2005    |                                                             |                                                                                     |                                                                                                    |                                                                                              |
|----------------------------------------------------------------------------------------------------|----------------------------------------------------------------------------------------------------|-----------------------------|-------------------------------------------------------------|-------------------------------------------------------------------------------------|----------------------------------------------------------------------------------------------------|----------------------------------------------------------------------------------------------|
| her Scientific 🔶 PunchOut out to supplier's catalog                                                                                                    |                                                                                                    |                             |                                                             | Lindsay Love 🔻                                                                      | 🖈 🛛 Action Items 🚺 🖉 Notifie                                                                                                    | cations 🛃  🦷 793.90 USD                                                                      |
| Supplier Contracts                                                                                                    |                                                                                                    |                             |                                                             |                                                                                     |                                                                                                    |                                                                                              |
|                                                                                                    |                                                                                                    |                             |                                                             | WSU_Program                                                                         | WSU_Activity                                                                                                    | WSU_Location                                                                                 |
| (218 (Lab Supplies)                                                                                                    |                                                                                                    |                             |                                                             | 20053                                                                               |                                                                                                    |                                                                                              |
| -FisherScientific (Fisher Scientific Company Cert of Ins.e)                                                                                                    | spires 7/1/2016)                                                                                       |                             |                                                             |                                                                                     |                                                                                                    |                                                                                              |
| <b>A</b>                                                                                                    |                                                                                                    |                             |                                                             |                                                                                     |                                                                                                    |                                                                                              |
|                                                                                                    |                                                                                                    |                             |                                                             | Program                                                                             | Activity                                                                                                    | Location                                                                                     |
|                                                                                                    |                                                                                                    |                             |                                                             | 20053                                                                               |                                                                                                    | HS0230                                                                                       |
|                                                                                                    |                                                                                                    |                             | SBR-Life                                                    | e Sciences Medical Sciences                                                         |                                                                                                    | Health Sciences 230                                                                          |
|                                                                                                    |                                                                                                    | ~                           |                                                             |                                                                                     |                                                                                                    |                                                                                              |
|                                                                                                    |                                                                                                    |                             |                                                             |                                                                                     |                                                                                                    | View/edit by line                                                                            |
|                                                                                                    | $\mathbf{A}$                                                                                           |                             | Jers<br>all suppl                                           | External                                                                            | Notes and Attachments                                                                                                    | View/edit by line                                                                            |
|                                                                                                    | <b>\</b>                                                                                               |                             | iers<br>all suppl                                           | External                                                                            | Notes and Attachments                                                                                                    | View/edit by line i                                                                          |
|                                                                                                    | <b>\</b>                                                                                               |                             | iers<br>all suppl                                           | External                                                                            | Notes and Attachments                                                                                                    | View/edit by line if                                                                         |
|                                                                                                    |                                                                                                    |                             | iers<br>all suppl                                           | External                                                                            | Notes and Attachments                                                                                                    | View/edit by line r<br>avorites                                                              |
|                                                                                                    |                                                                                                    |                             | iers<br>all suppl                                           | External<br>liers<br>Contract<br>Quote number                                       | Notes and Attachments :<br>Por refer<br>For selected line items Add to F<br>C0218 more info_<br>re value                                                                                                    | View/edit by line r<br>avorites                                                              |
|                                                                                                    |                                                                                                    |                             | iers<br>all suppl                                           | External<br>liers<br>Contract<br>Quote number<br>PO Number                          | Notes and Attachments :<br>Por relected line items Add to F<br>C0218 more info-<br>rio volue<br>H0058142                                                                                                    | view/edit by line i avorites                                                                 |
| spenContractSummasyOverlay(139182; "Display(List) 2*, true).<br>The Item(1) In this group was retrieved from the suppl                                                                                                    | Iers website. What does this me                                                                        | RAD7                        | iers<br>all suppl                                           | External<br>liers<br>Contract<br>Quote number<br>PO Number                          | Notes and Attachments .<br>International State of the International State of the International State of  | View/edit by line i<br>avonites                                                              |
| openContractSommaryOverlay(132182); Oupday(utid, 24 treat)<br>The trem(s) in this group was retrieved from the supplier's<br>You can no longer access this item(s) on the supplier's                                                                                | ier's website. What does this me                                                                       | Ran7<br>7                   | ers<br>all suppl                                            | External<br>liers<br>Contract<br>Quote number<br>PO Number                          | Notes and Attachments .<br>In protection of the second second secon | view/edit by line i<br>avonites                                                              |
| spen-ontractionmasyOverlay(132120; Ouploy(utid 2* treat)<br>The item(s) in this group was retrieved from the supplier's<br>You can no longer access this item(s) on the supplier's<br>Line(s): 1<br>Product Description                                             | Ier's website. What does this mean?                                                                    | Ran7<br>7                   | ers<br>all suppl                                            | External<br>liers<br>Contract<br>Quote number<br>PO Number<br>Size / Packagi        | Notes and Attachments .<br>Provide<br>For selected line items Add to F<br>C0218 more info.<br>no volue<br>H0058142<br>ng Unit Price Quan                                                                                                    | View/edit by line it<br>avonites • K                                                         |
| Spen-ContractSommasyOverlay(139180, "Display(Littld 2* tracts)<br>The item(s) in this group was retrieved from the supplier's<br>You can no longer access this item(s) on the supplier's<br>Line(s): 1<br>Product Description<br>1 ✓ 45% GLUCOSE SOLUTION mcre info | Ier's website. What does this mean?                                                                    | 8807<br>?                   | Catalog No<br>MT25037CI                                     | External<br>liers<br>Contract<br>Quote number<br>PO Number<br>Size / Packagis<br>EA | Notes and Attachments<br>Provide<br>For selected line items Add to F<br>C0218 more info-<br>no volve<br>H0058142<br>Ng Unit Price Quam<br>34.90 1 EA                                                                                                    | View/edit by line i<br>avorites • [<br>View/edit by line iter<br>tity Ext. Price 34.90 USD = |
| DenContractSommapOverley(199132, "DopbyList&2", thest<br>The item(s) in this group was retrieved from the suppler's<br>Une(s): 1<br>Product Description<br>1 √45% GLUCOSE SOLUTION → more info-<br>Manufacturer Name<br>Manufacturer Name                           | ier's website. What does this me<br>website. What does this mean?<br>MEDIATECH INC                     | ean?<br>?<br>Commodity Code | Catalog No<br>MT25037CI<br>CHENLAS<br>Chemicals Laboratory  | External Liers Contract Quote number PO Number Size / Packagi EA Interna            | Notes and Attachments                                                                                                    | View/edit by line i<br>avorites •<br>View/edit by line iter<br>tity Ext. Price<br>34.90 USD  |
| specifontreatSemmapOreds/139182. DoptyLint3.2. truet2<br>The Item(s) in this group was retrieved from the supply<br>You can no longer access this item(s) on the supplier's<br>Line(s): 1                                                                           | ier's website: What does this mean?<br>website. What does this mean?<br>MEDIATECH INC<br>25037C1<br>EA | San?<br>2<br>Commodity Code | Catalog No<br>MT25037CI<br>CHEMLAB<br>Chemicals. Laboratory | External liers Contract Quote number PO Number Size / Packagi EA Interna External   | Notes and Attachments<br>Points<br>For selected line items Add to F<br>Co218 more info-<br>no volve<br>H0058142<br>unit Price Quari<br>34.90 I EA<br>Attachments<br>Note Points Price Quari                                                                                                    | View/edd by line i avorites View/edit by line ite tity Ext. Price 34.90 USD                  |

If there is a Certificate of Insurance it will show up as COI-1xxxx or INS- 'supplier name'- If there is not a COI on file or it has expired, please request one from the supplier or ask your Buyer to assist you.